G Suite アカウントでのログインのお願い

iPad で「G Suite for Education」とよばれる学校教育用クラウド型ツール及びアプリを利用するにあたり、「G Suite アカウント」でのログインが必要になります。

つきましては、お子様のタブレットで、「G Suite アカウント」と「ご家庭で設定されたパスワード」で、ログインをお願いいたします。

| G Suite アカウント(sから始まる数字6<br>桁@chofucity.ed.jp)は、タブレット配布<br>時にお渡ししたプリントに記載されてい<br>ます                                                                  | G Suit アカウントの初期パスワードを変更さ<br>れていない方は、タブレット配布時にお渡し<br>したガイドブックの P3 をお読み下さい。 |
|----------------------------------------------------------------------------------------------------|---------------------------------------------------------------------------|
| 生産 生産   東市 生産   東市 生産   東市 生産   東市 生産   東市 (1)   夏200 (1)   日本 (1)   日本 (1)   日本 (1)   日本 (1)   日本 (1)   日本 (1)   日本 (1)   日本 (1)   日本 (1)   日本 (1) | <section-header><section-header></section-header></section-header>        |

◎ログインの手順…初期パスワードの変更が完了している方は、以下の方法でログインしてください。

ホーム画面の G Suite フォルダをタップ→Classroom をタップ →ログイン画面の枠内に G Suite アカウントを入力し[次へ]をタップ →パスワード入力画面が表示されるので枠内にパスワードを入力し[次へ]をタップ

※以下は、表示されるタブレットと表示されないタブレットがあります。

○緑の画面内に使用するというボタンが表示されたら…使用するをタップします。

○「生徒」か「教師」を選択する画面が表示されたら…「生徒」を選択します。

○ Google Classroom と上部に表記された画面がでたら設定完了です。(画面を閉じても大丈夫です。)

<ログインの手順(画像)>

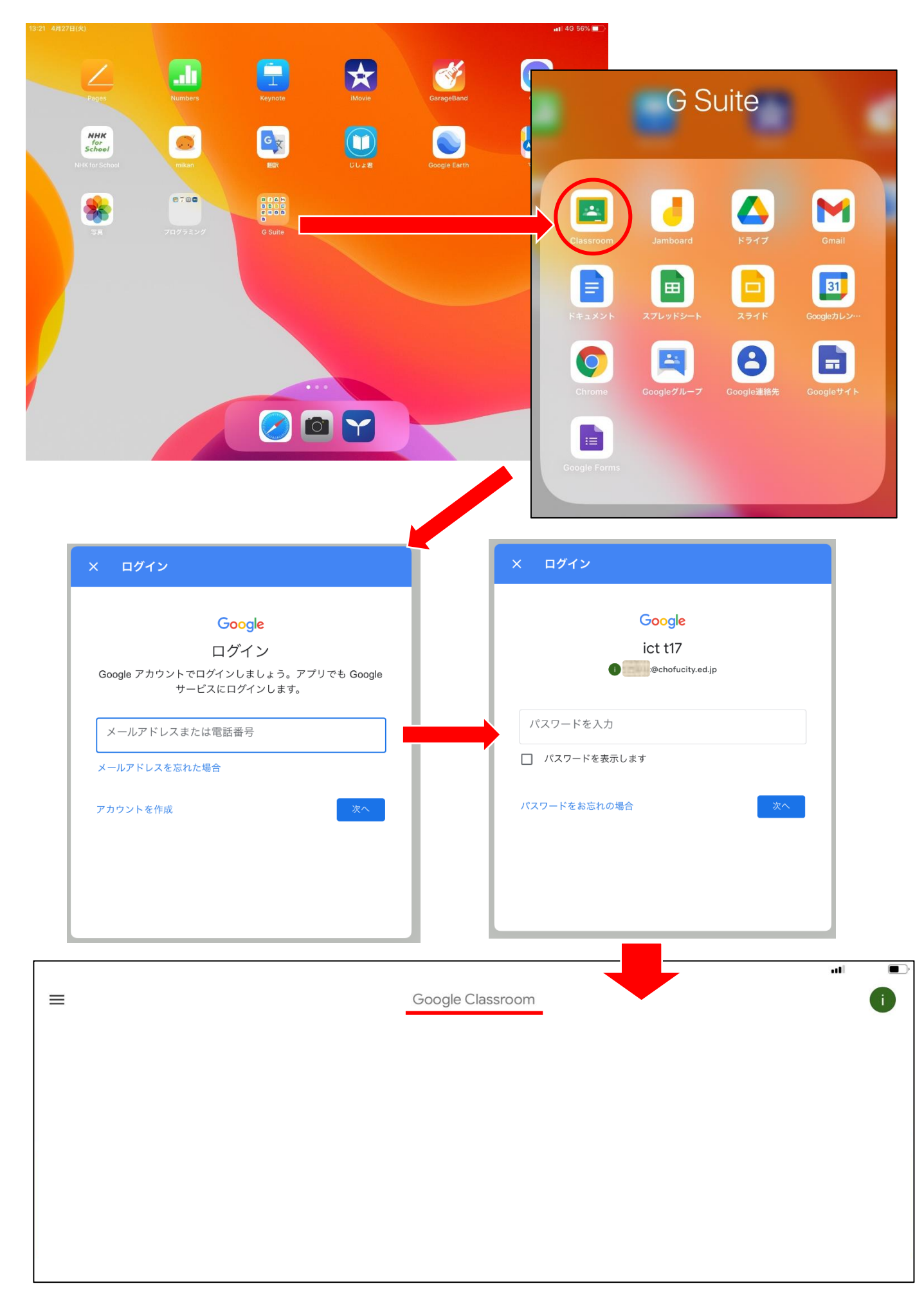